International Hellenic University Library & Information Centre

| Turnitin<br>I                                           | User guide<br>& Turnitin<br>Draft Coach | <b>E</b> turnitin |
|---------------------------------------------------------|-----------------------------------------|-------------------|
| Edited by: Sofia Pr. Grigo<br>Translated by: Katerina K | riadou<br>atsaouni                      |                   |
|                                                         |                                         | 2025              |
|                                                         |                                         |                   |

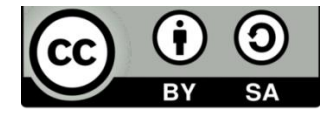

This material is provided under the Creative Commons License: Attribution - ShareAlike <a href="https://creativecommons.org/licenses/by/4.0/">https://creativecommons.org/licenses/by/4.0/</a>

### **INSTRUCTIONS FOR STUDENTS**

To create an account on Turnitin, click New user

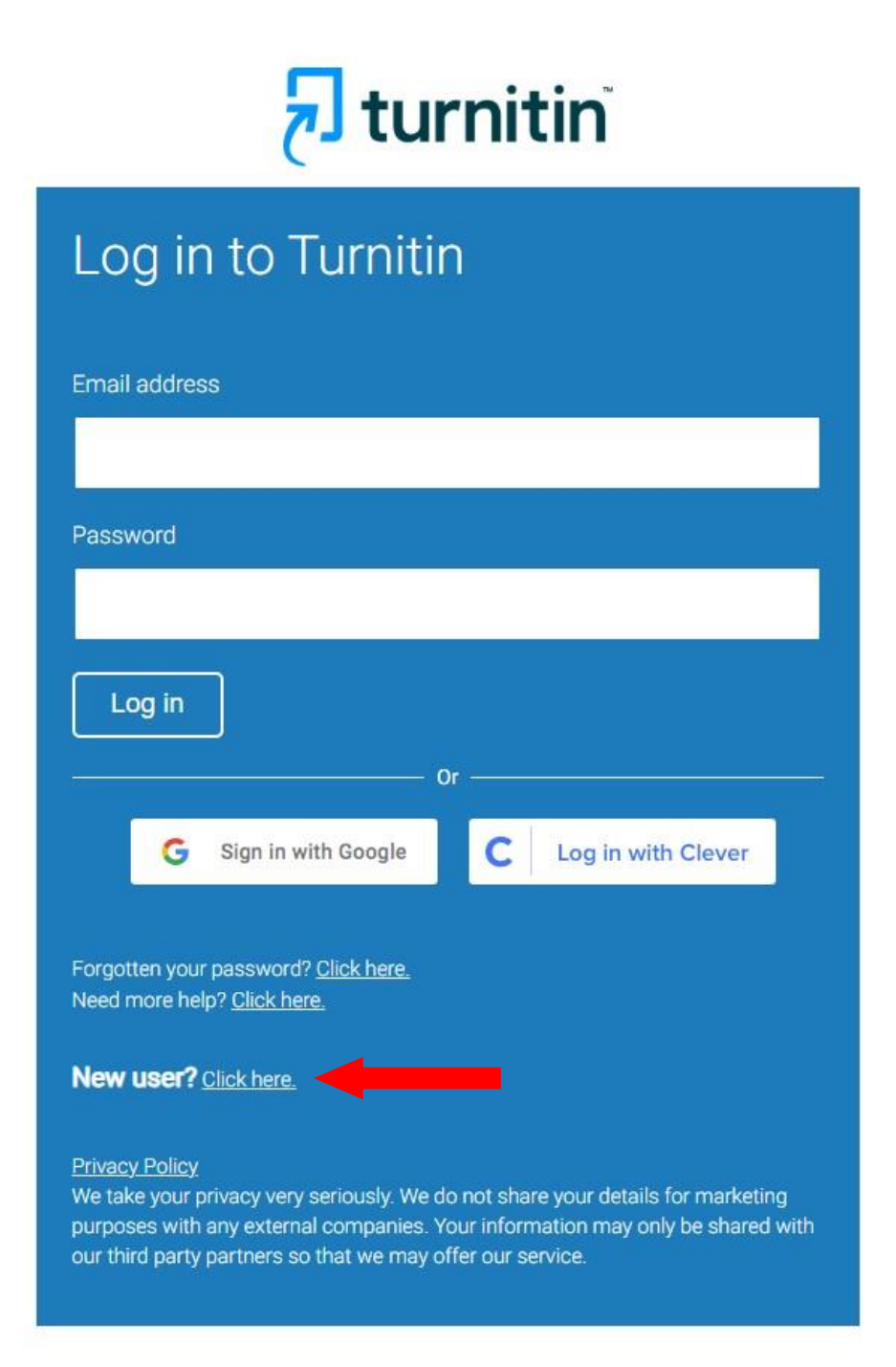

#### And then click Student

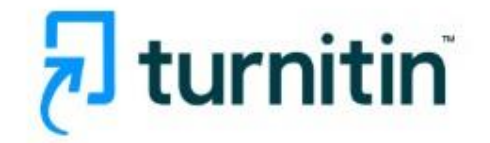

### Create a User Profile

All users must have a user profile to use the service. Please select how you will be using Turnitin:

Student Teaching Assistant Instructor

Existing user?

If you've used the service before, there is no requirement to create a new user profile. Log in <u>here</u> with your old credentials.

Copyright © 1998 - 2025 Turnitin, LLC. All rights reserved. (Privacy Policy)

To register, you will need two details which you must request from your instructor: **a)** the **Class ID** and **b)** the **Enrollment key.** 

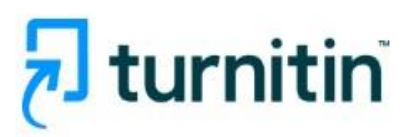

| Create a | New | Student | Profile |
|----------|-----|---------|---------|
|          |     |         |         |

#### **Class ID Information**

All students must be enrolled in an active class. To enroll in a class, please enter the class ID number and class enrollment key that you were given by your instructor.

Please note that the key and pincode are case-sensitive. If you do not have this information, or the information you are entering appears to be incorrect, please contact your instructor.

Class ID

Class enrollment key -

**User Information** 

Your first name

Your last name

Display names as

O First name (Space) Last name (example: John Smith)

After entering these details and your **full name**, in Greek for users from the campuses of Serres, Kilkis, and Katerini, and in Latin characters for users from the Sindos and Thermi campuses, proceed by entering your **institutional email address** and creating a **password**.

| O Last na                   | me(No space)First name (example: SmithJohn)                                                                                             |
|-----------------------------|----------------------------------------------------------------------------------------------------|
| Email add                   | ress                                                                                                    |
|                             |                                                                                                    |
|                             |                                                                                                    |
| Confirm e                   | mail address                                                                                                    |
|                             |                                                                                                    |
|                             |                                                                                                    |
| Password                    | and Security                                                                                                    |
| Create a pa                 | ssword for your account. Your password must:                                                                                            |
| have a minim                | ium of 12 characters                                                                                                    |
| include at lea              | ist one number                                                                                                    |
| include uppe                | r and lower case letters                                                                                                    |
| include at lea              | st one special character (~!@#\$%^&*()+=[]{}\;;"<>,.?/)                                                                                 |
| Enter you                   | password                                                                                                    |
|                             |                                                                                                    |
|                             |                                                                                                    |
| Confirm y                   | our password                                                                                                    |
|                             |                                                                                                    |
|                             |                                                                                                    |
| Next, pleas<br>for this con | e enter a secret question and answer combination. You will be asked<br>nbination if you ever forget your password and need to reset it. |
| Secret qu                   | estion                                                                                                    |
| DI I                        |                                                                                                    |

#### Finally, click I Agree -- Create Profile

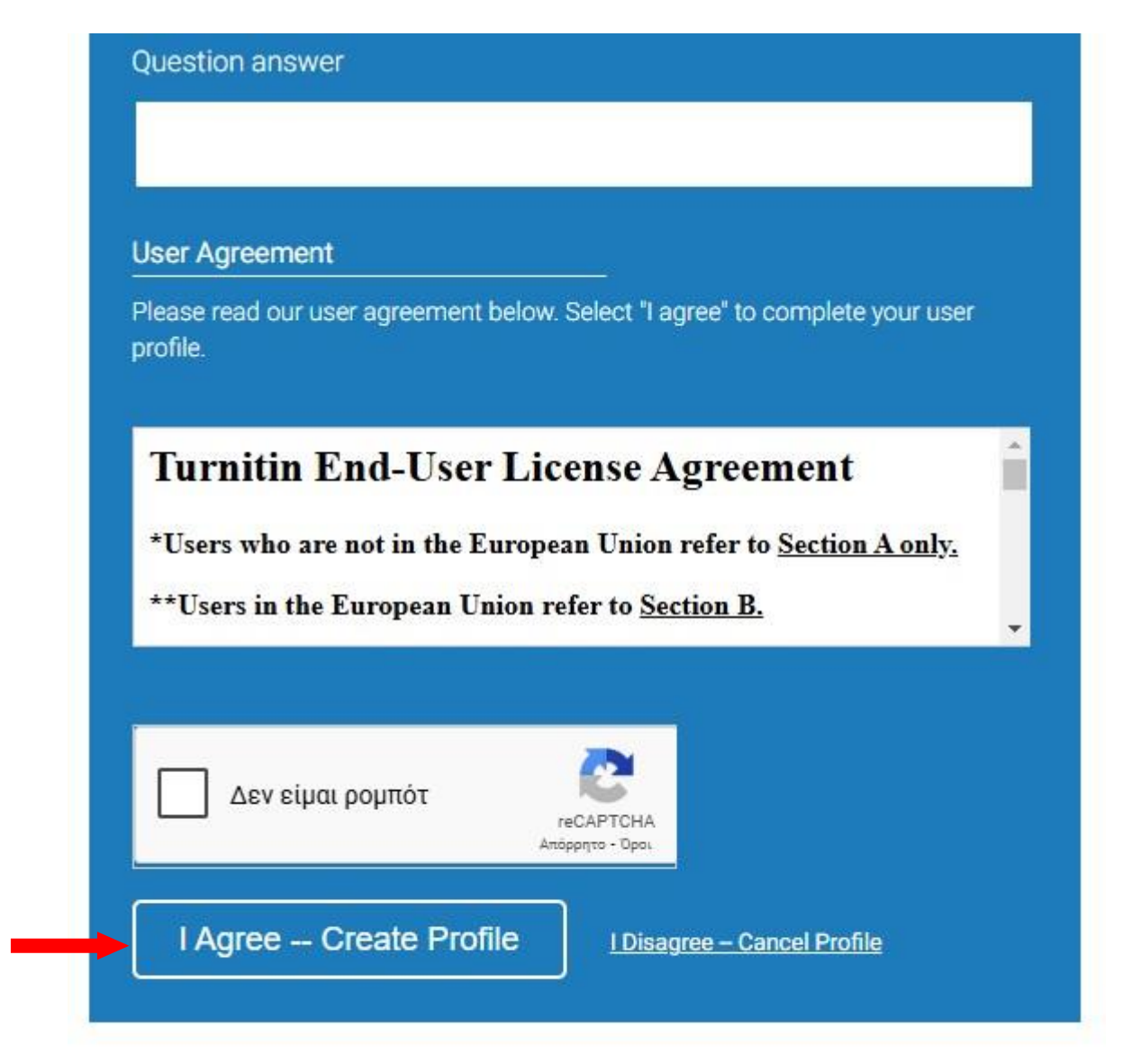

Copyright @ 1998 - 2025 Turnitin, LLC. All rights reserved. (Privacy Policy)

Log in to your **account** to **submit** your assignment.

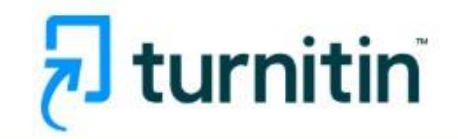

| Log in to Turnitin                                                                                                    |
|----------------------------------------------------------------------------------------------------|
| Email address                                                                                                    |
| sofia@ihu.gr                                                                                                    |
| Password                                                                                                    |
|                                                                                                    |
| Log in                                                                                                    |
| Or                                                                                                    |
| G Sign in with Google C Log in with Clever                                                                                                    |
| Forgotten your password? <u>Click here.</u><br>Need more help? <u>Click here.</u><br><b>New user?</b> <u>Click here.</u>                                                                                                    |
| <u>Privacy Policy</u><br>We take your privacy very seriously. We do not share your details for marketing<br>purposes with any external companies. Your information may only be shared with<br>our third party partners so that we may offer our service. |

#### Select the Class

| Solia Grigoriadou   User Info   Messages   Student 🔻   English 🔻   🕐 Help   Logout                                                                                                    |
|----------------------------------------------------------------------------------------------------|
| All Classes Ernod in a Class What is Plaglarism? Citation Help                                                                                                    |
| NOW VIEWING: HOME                                                                                                    |
| About this page<br>This is your student homepage. The homepage shows the classes you are enrolled in. To enroll in a new class, click the enroll in a class button. Click a class name to open your class homepage for the class. From your homepage, you can submit a paper. For more<br>information on how to submit, please see our help page. |
| Welcome!                                                                                                    |
| Welcome! If you are ready to enroll in a class, make sure you have already received the class ID and enrollment password from your instructor. Click here to enroll in a class.                                                                                                    |
|                                                                                                    |
| Copyright @ 1966 – 2025 Turnitin, LLC, All rights reserved (Physicay Policy)<br>Helpótesk Research Resources                                                                                                    |

And fill in the **Class ID** and the **Enrollment key** provided by your instructor.

| 🛃 turnitin                                                                                                    |                                                                                                    |  |
|----------------------------------------------------------------------------------------------------|----------------------------------------------------------------------------------------------------|--|
| All Classes Enroll in a Class                                                                                                    | What is Plagiarism? Citation Help                                                                                               |  |
| NOW VIEWING: HOME                                                                                                    |                                                                                                    |  |
| About this page<br>To enroll a class, enter the class ID and end<br>Enroll in a class<br>Class/section ID: •<br>Enrollment key: • | nrollment key and click submit. If you do not have a class ID and enrollment key, contact your instructor for this information. |  |

Choose the Assignment title and upload your file.

| Discussion       Class Pontiolio     My Grades     Discussion     Calendar       Class Pontiolio     Calendar       Class Pontiolio       Class Pontiolio       Class Homepage       Class Homepage       C                                                                                                    |                                                                                           |                 | Sofia Grigoriadou   User Info.   Messages   Student ▼   English ▼   Community   ⑦ Hel | n Ilogout |
|----------------------------------------------------------------------------------------------------|-------------------------------------------------------------------------------------------|-----------------|---------------------------------------------------------------------------------------|-----------|
| Class Portfolio     My Grades     Discussion     Calendar       Class Portfolio       W View Not Home > BUSINESS202 > CLASS HOME<br>To a Colspan="4">Class Homepage<br>Class Homepage<br>Class Homepag | turnitin"                                                                                 |                 |                                                                                       |           |
| UNIVEWING: HOME > BUSINESS2025 > CLASS HOME         Class Homepage         Is is your Class Homepage         BUSINESS2025         BUSINESS2025         Aatignment, click the "Open" button.         BUSINESS2025         Business administration       Dates         Class Homepage       On 10 AM<br>Astignment Type       Dates         Business administration       PAPER       Start Mar 4,2025<br>10 10 AM<br>Prot Mar 11,2025       10 10 AM<br>10 10 AM<br>Prot Mar 11,2025       Open         Total Quality Management       PAPER       Pape Mar 11,2025<br>9 33 AM<br>Date Mar 11,2025       9 33 AM<br>9 33 AM       Open                                                                                                    | Class Portfolio My Grades Discussion Calendar                                             |                 |                                                                                       |           |
| Class Homepage           Lis is your Class Homepage. To access more information about the assignment, click the "Open" button.           BUSINESS2025           BUSINESS2025           BUSINESS2026           Business administration         Dates           Open         Open           Total Quality Management         PAPER         Start         Mar 4, 2025         10 10 AM<br>10 10 AM<br>Peol         Open         Open           Total Quality Management         PAPER         Page         Mar 11, 2025         933 AM<br>933 AM         Open                                                                                                    | DW VIEWING: HOME > BUSINESS2025 > CLASS HOME                                              |                 |                                                                                       |           |
| BUSINESS2025         BUSINESS2026         Business administration       Assignment Title       Dates         Business administration       PAPER       Start       Mar 4,2025       1910 AM       Oppon         Total Quality Management       PAPER       Start       Mar 4,2025       933 AM       Oppon                                                                                                    |                                                                                           | Class Homepage  |                                                                                       |           |
| BUSINESS2025           Assignment Tile         Assignment Type         Dates           Business administration         PAPER         Start         Mar 4, 2025         1010 AM         Opm            Total Quality Management         PAPER         Start         Mar 4, 2025         933 AM         Opm                                                                                                    | is is your Class Homepage. To access more information about the assignment, click the "Op | pen" button.    |                                                                                       |           |
| Assignment Tile     Assignment Type     Dates       Business administration     PAPER     Start     Mar 4,2025<br>Dee     1010 AM<br>Mar 11,2025     1010 AM<br>1010 AM     Open       Total Quality Management     PAPER     Start     Mar 4,2025<br>Dee     933 AM     Open                                                                                                    |                                                                                           | BUSINESS2025    |                                                                                       |           |
| Business administration     PAPER     Start<br>Due<br>Mar 1, 2025     1010 AM<br>010 AM     Open       Total Quality Management     PAPER     Start<br>PAPER     Mar 4, 2025<br>9.33 AM     9.33 AM     Open                                                                                                    | Assignment Title                                                                          | Assignment Type | Dates                                                                                 |           |
| Total Quality Management         Start         Mar 4, 2025         9.33 AM         Open           Potel         Due         Mar 11, 2025         9.33 AM         Open                                                                                                    | Business administration                                                                   | PAPER           | Start Mar 4, 2025 10:10 AM<br>Due Mar 11, 2025 10:10 AM<br>Post Mar 11, 2025 10:10 AM | Open      |
|                                                                                                    | Total Quality Management                                                                  | PAPER           | Start Mar 4, 2025 9:33 AM<br>Due Mar 11, 2025 9:33 AM<br>Post Mar 11, 2025 9:33 AM    | Open      |
|                                                                                                    |                                                                                           |                 |                                                                                       |           |
|                                                                                                    |                                                                                           |                 |                                                                                       |           |

Resubmission, review, and other access permissions are set by the instructors.

|                           | Soft                                                                                                    | a Grigoriadou   User Info   Messages   Student ▼   English ▼   Community   ⑦ Help   Logout |
|---------------------------|----------------------------------------------------------------------------------------------------|--------------------------------------------------------------------------------------------|
| 🚽 turr                    | rnitin                                                                                                    |                                                                                            |
| Class Portfolio           | in My Grades Discussion Calendar                                                                                                    |                                                                                            |
| NOW VIEWING: HOM          | HOME > BUSINESS2025 > BUSINESS ADMINISTRATION                                                                                                    |                                                                                            |
|                           |                                                                                                    |                                                                                            |
|                           | About this page                                                                                                    |                                                                                            |
|                           | This is your assignment dashboard. You can upload submissions for your assignment from here. When a submission has been pr<br>reports that have been made available by your instructor. | ocessed you will be able to download a digital receipt, view any grades and similarity     |
|                           | > Business administration                                                                                                    |                                                                                            |
|                           | Upload Submission                                                                                                    |                                                                                            |
| ittps://www.turnitin.com/ |                                                                                                    |                                                                                            |

After clicking I agree to accept Turnitin's terms of use,

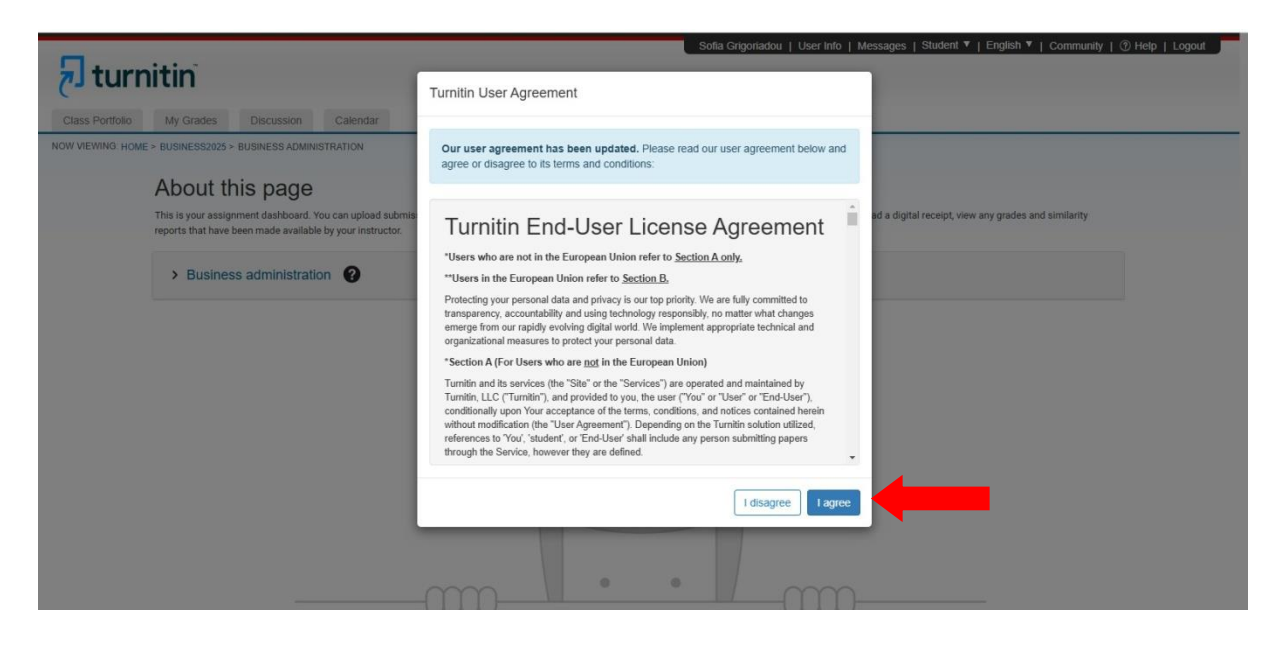

A form will appear allowing you to select and upload your assignment file.

|                  |                                                                                                    |                    |                      |                 | Sofia Grigoriadou   User       | Info   Messages | Student ▼   English ▼   Communit           | /   ⑦ Help   Logout |
|------------------|----------------------------------------------------------------------------------------------------|--------------------|----------------------|-----------------|--------------------------------|-----------------|--------------------------------------------|---------------------|
| 🚽 turr           | nitin                                                                                                    |                    |                      |                 |                                |                 |                                            |                     |
| (                |                                                                                                    |                    |                      |                 |                                |                 |                                            |                     |
| Class Portfolio  | My Grades Discussion Calend                                                                                                    | ar                 |                      |                 |                                |                 |                                            |                     |
| NOW VIEWING: HOM | E > BUSINESS2025 > BUSINESS ADMINISTRATION                                                                                                    |                    |                      |                 |                                |                 | 1                                          |                     |
|                  | About this page                                                                                                    | Submit File        |                      |                 |                                | ×               |                                            |                     |
|                  | This is used as a second second secon |                    | Upload               | Review          | Complete                       |                 | of resolution and sector and similarity    |                     |
|                  | reports that have been made available by your in                                                                                                    | str                | 0                    | 0               | O                              |                 | ai receipi, view any grades and similarity |                     |
|                  |                                                                                                    |                    | <b>-</b>             | 1               |                                |                 |                                            |                     |
|                  | Business administration ??                                                                                                    | Upload Submission  | E Text Input         | Cloud Submiss   | ion •                          |                 |                                            |                     |
|                  |                                                                                                    | Drag and drop or s | elect a file from vo | ur device.      |                                |                 |                                            |                     |
|                  |                                                                                                    |                    | ,                    |                 |                                |                 |                                            |                     |
|                  |                                                                                                    | Submission Title   | Untitled             |                 |                                |                 |                                            |                     |
|                  |                                                                                                    |                    | Επιλουή σογεί        | αι Δεν επιλένθη |                                |                 |                                            |                     |
|                  |                                                                                                    | Submission File    | Entricipin appen     | Let entreyor    | ne naveva ap <sub>A</sub> elo. |                 |                                            |                     |
|                  |                                                                                                    |                    |                      |                 |                                |                 |                                            |                     |
|                  |                                                                                                    |                    |                      |                 |                                |                 |                                            |                     |
|                  |                                                                                                    |                    |                      |                 |                                | ad and Review   |                                            |                     |
|                  |                                                                                                    |                    |                      |                 |                                |                 |                                            |                     |
|                  |                                                                                                    |                    |                      |                 |                                |                 |                                            |                     |
|                  |                                                                                                    |                    |                      | 0               |                                |                 |                                            |                     |
|                  |                                                                                                    |                    |                      |                 |                                |                 |                                            |                     |

#### **INSTRUCTIONS FOR USING TURNITIN DRAFT COACH**

**Turnitin Draft Coach** can be used by students as an add-in to Microsoft Word Online. Access is provided via the **Microsoft 365** portal, allowing you to check your text.

**Note!** It is not available for the desktop version of Microsoft Word.

To use **Turnitin Draft Coach**, **create a Turnitin account** and install the add-in in Microsoft Word Online. <u>Installation is done only once</u>.

| Google | office 365                                                                                                    | × 🔳 🌷 🤅       | 7 Q      | 🕸 🏢 Είσοδος |
|--------|----------------------------------------------------------------------------------------------------|---------------|----------|-------------|
|        | Όλα Προϊόντα Ιστότοποι προϊόντων Βίντεο Εικόνες Σύντομαβίντεο Ειδήσεις                                                                                       | : Περισσότερα | Εργαλεία |             |
|        | 🧭 Office 365<br>https://www.effice.com · Μετάφραση αυτής της σελίδας 🚦                                                                                       |               |          |             |
|        | Login   Microsoft 365 Copilot                                                                                                    |               |          |             |
|        | Quick access to your AI assistant for work. Empower your organization with Microsoft 365 Copilot C<br>that supercharges productivity, sparks creativity, and | Chat          | -        |             |
|        | Login<br>Quick access to your AI assistant for work. Empower your                                                                                            | >             |          |             |
|        | Sign in<br>Quick access to your AI assistant for work. Empower your                                                                                          | >             |          |             |
|        | Microsoft Office 365<br>Quick access to your AI assistant for work. Empower your                                                                             | >             |          |             |
|        | Learn more<br>Quick access to your AI assistant for work. Empower your                                                                                       | >             |          |             |
|        | <b>Σύνδεση</b><br>Καλώς ήρθατε στην εφαρμογή Microsoft 365 Copilot. Η                                                                                        | >             |          |             |
|        | Περισσότερα αποτελέσματα από το office.com »                                                                                                    |               |          |             |
|        | Microsoft https://www.microsoft.com x el-gr x microsoft-365 #                                                                                                |               |          |             |

Log in to the Microsoft Office 365 page using your institutional credentials.

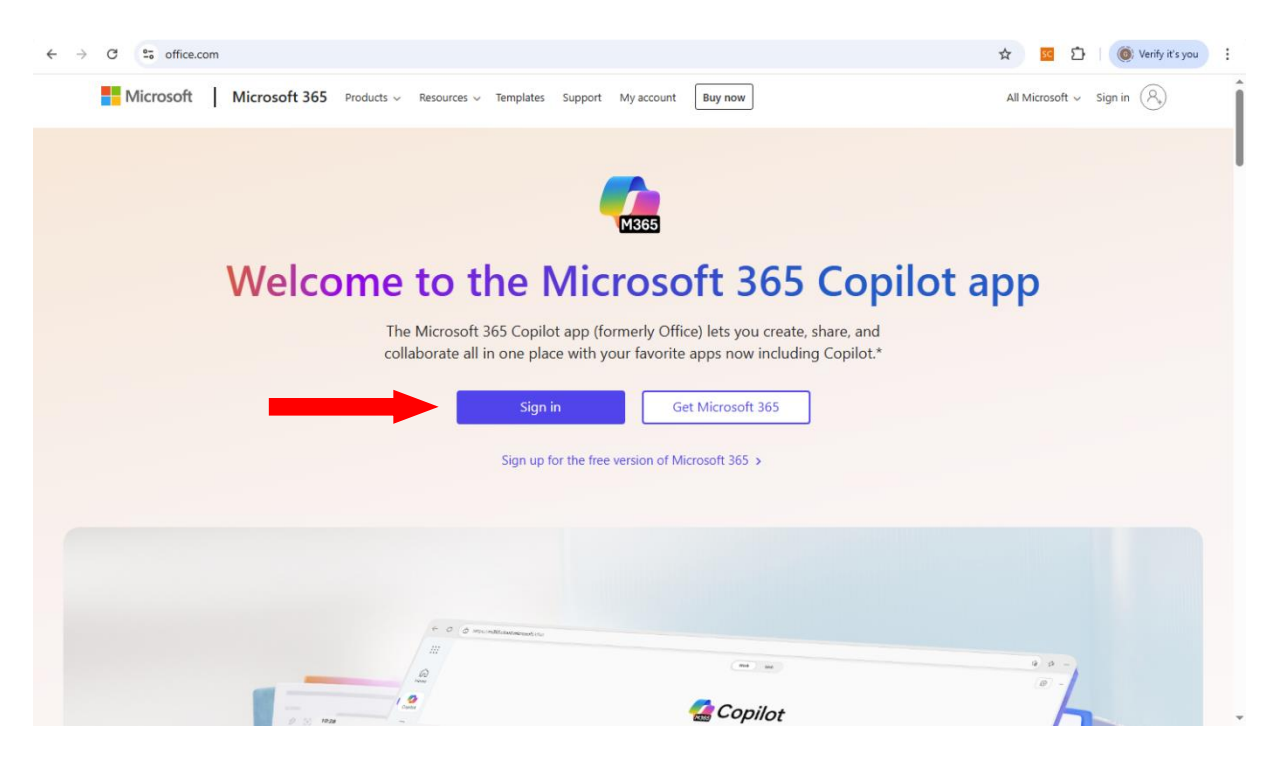

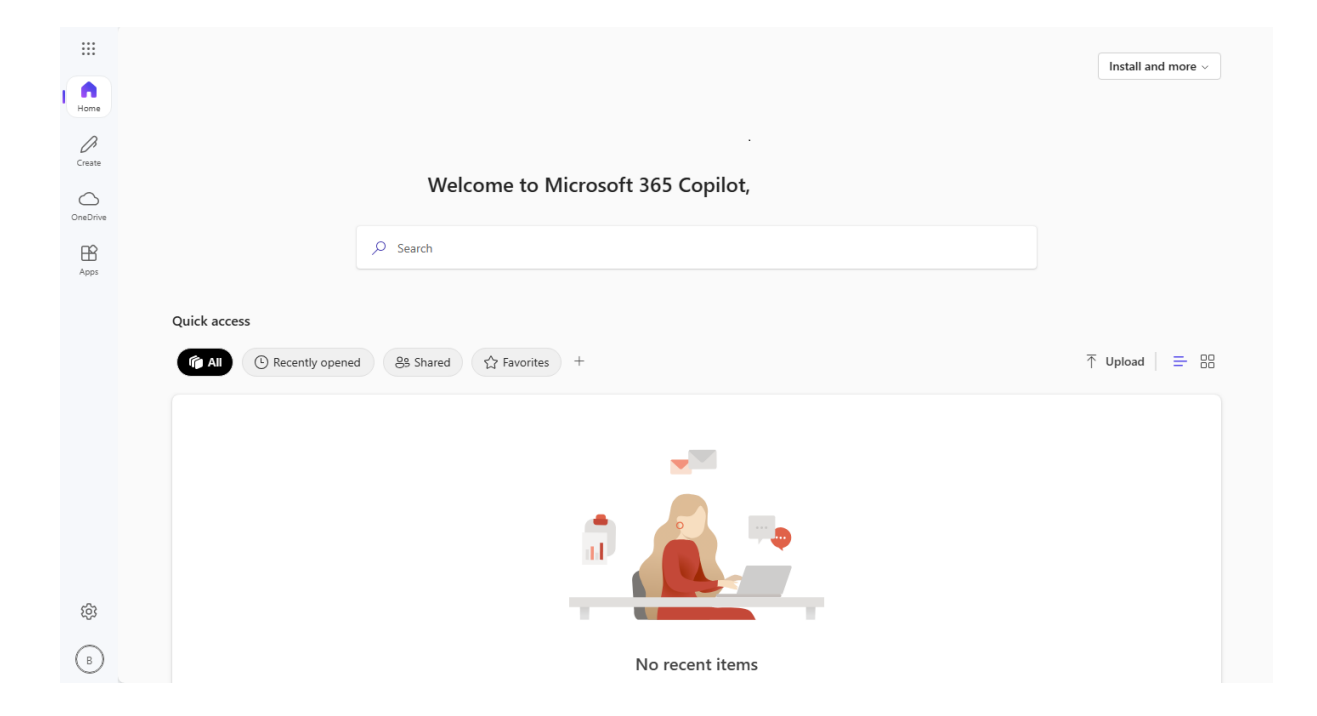

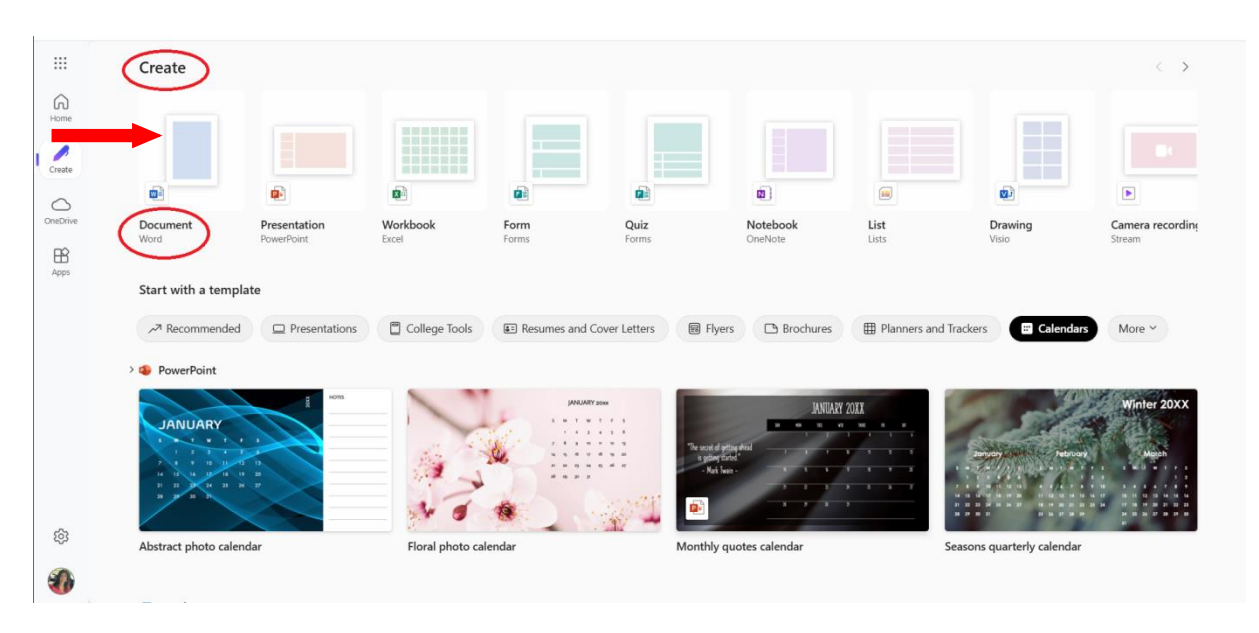

#### Open a new blank document in Word

#### Go to Home and then Add-ins

If Draft Coach does not appear, refresh the page

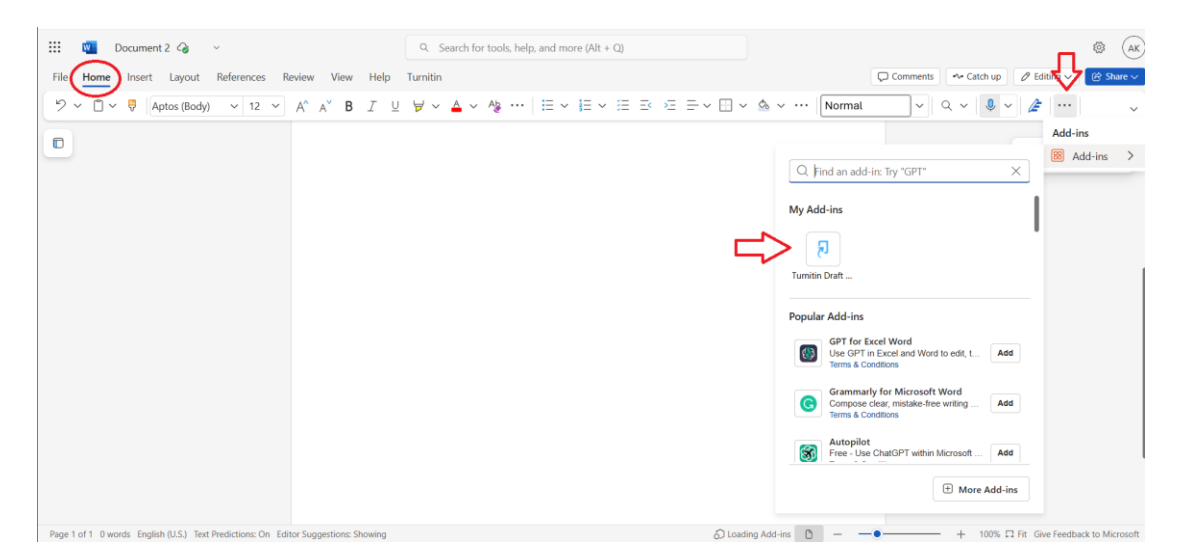

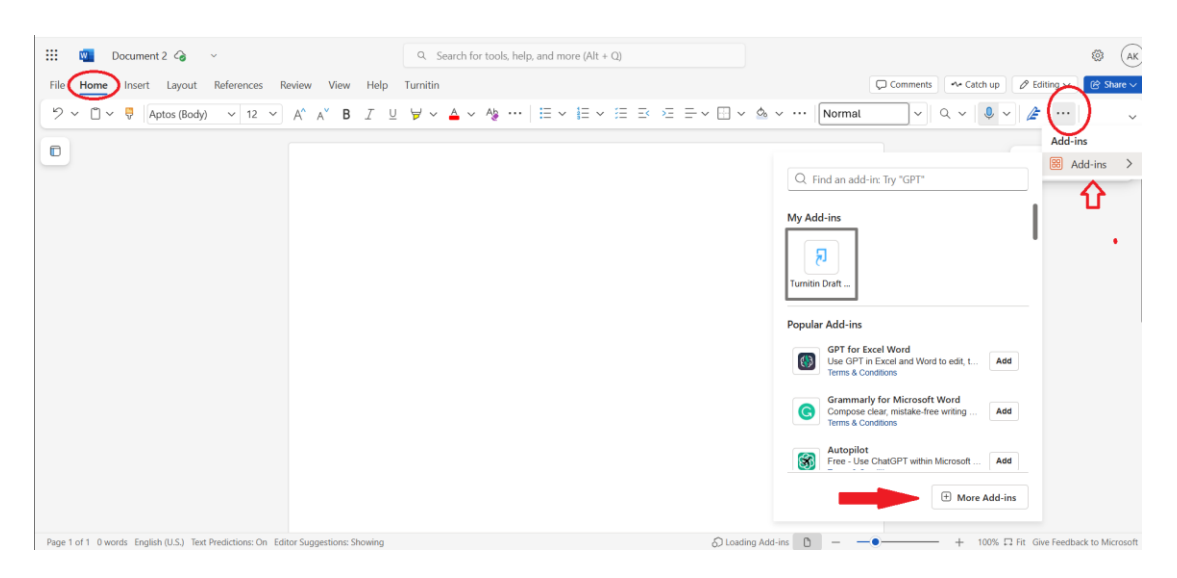

Otherwise, click More Add-ins and search for Draft Coach

Once added, the **Turnitin Draft Coach** panel will appear on the right side of your document and will also be available from the menu bar.

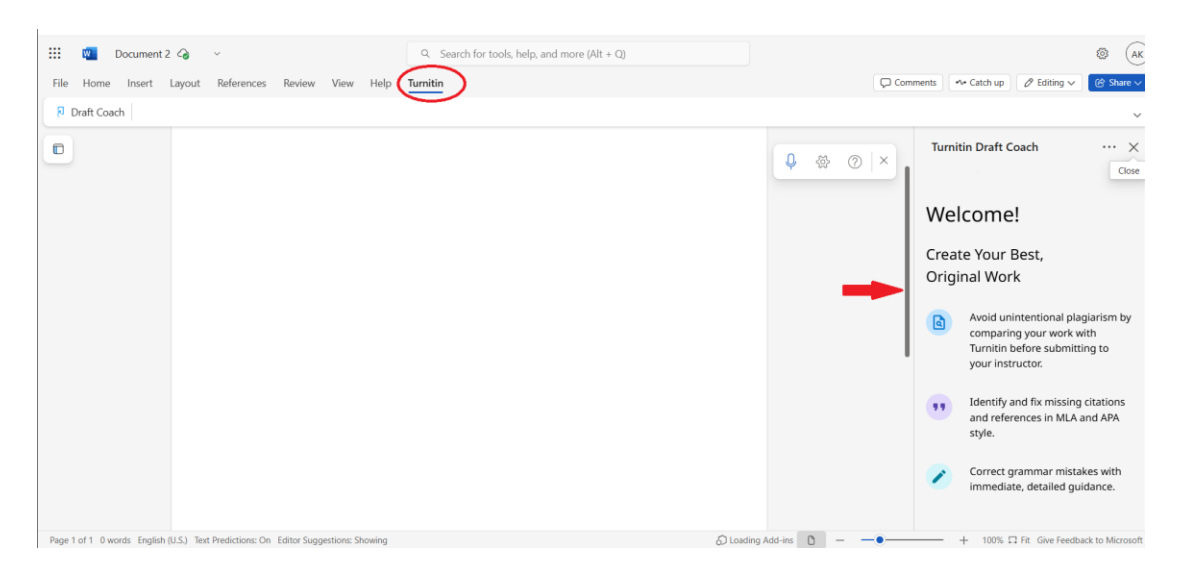

To run a check on your paper: i) open Draft Coach add-in, ii) in the panel on the right, click Get Feedback Now.

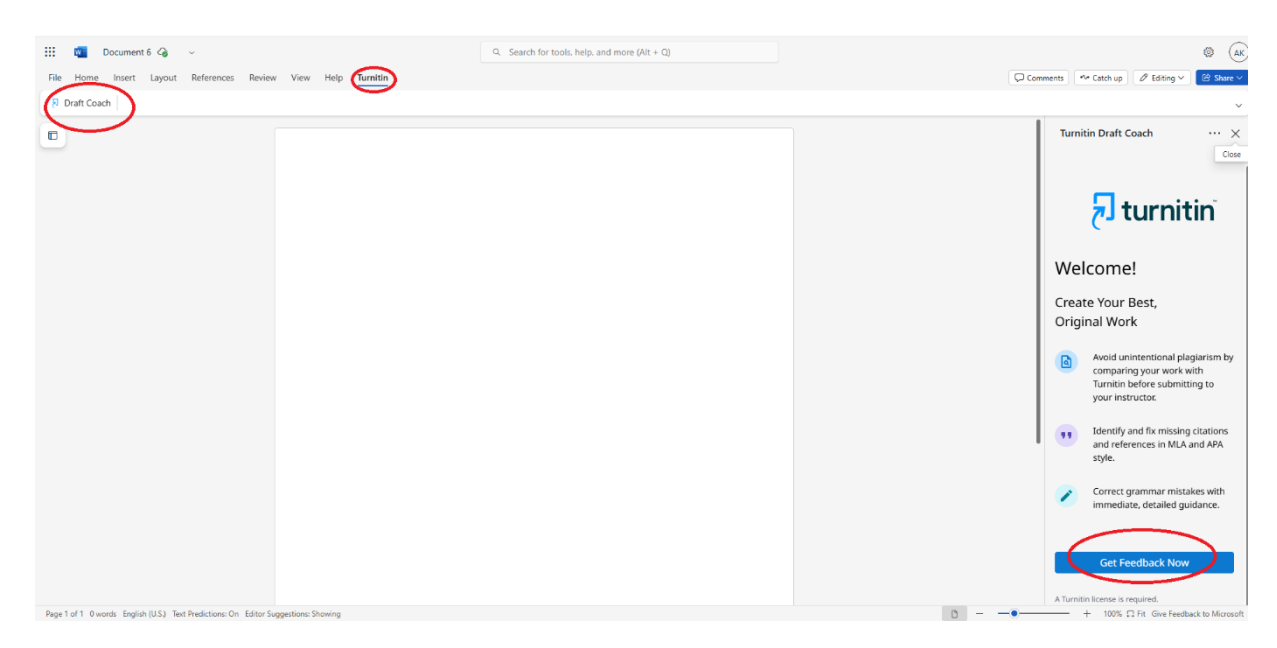

Accept the terms and click Continue to Draft Coach.

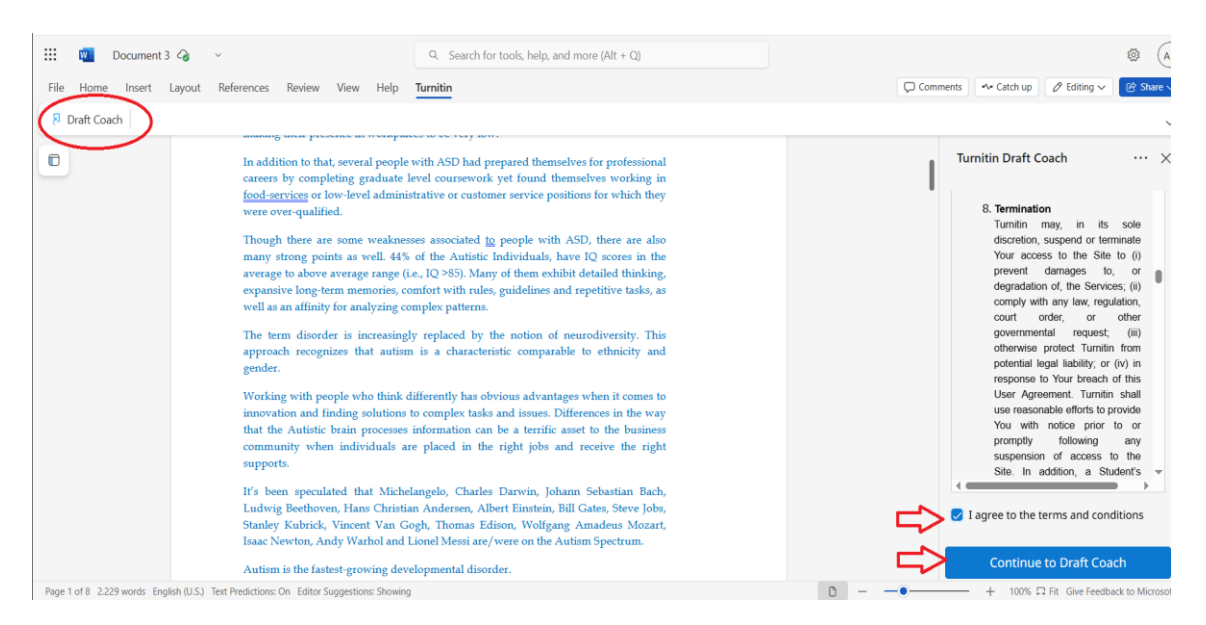

In the panel that appears you will see three available tools:

- **1. Similarity Check**
- 2. Citations Check
- 3. Grammar Guide

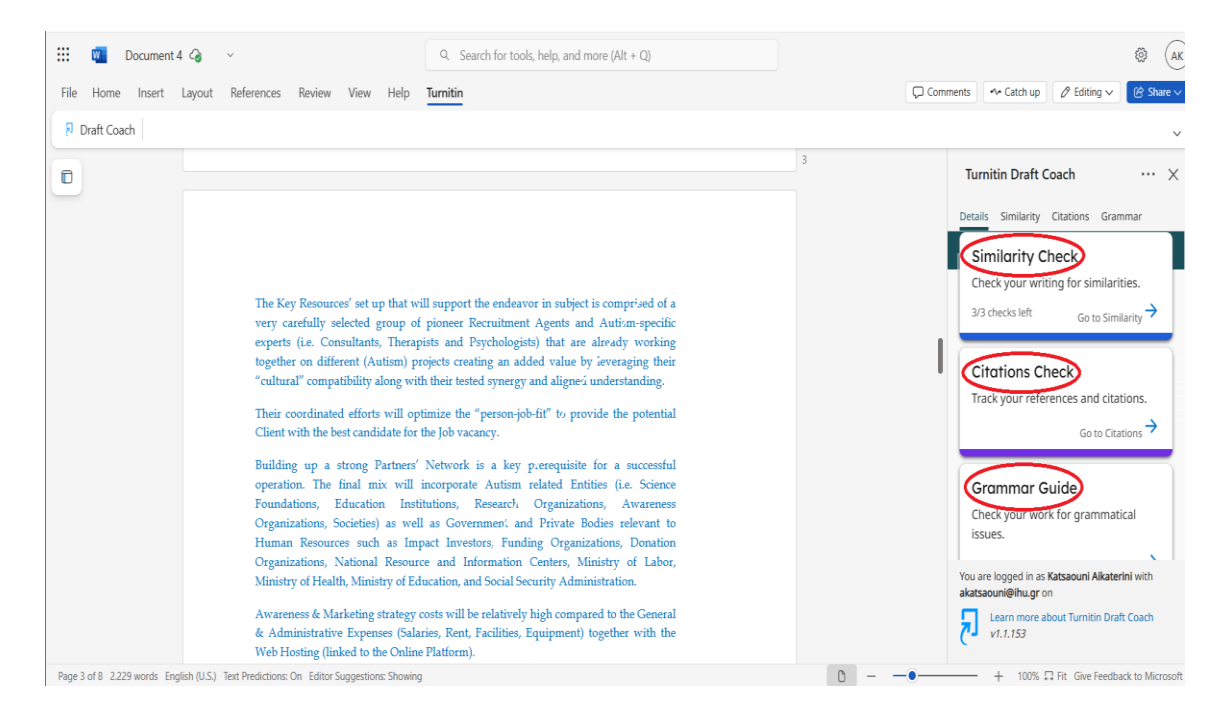

#### **Important notes:**

- **4** Reports are visible only to the person using Draft Coach
- 4 You may perform up to three (3) Similarity Checks per document
- Unlimited Citations Checks are allowed
- Linimited Grammar Checks are allowed
- Similarity Checks can be run on texts in Greek and English, but <u>Grammar Checks only on texts in English</u>

#### **Similarity Check**

# To run a **Similarity Check**, click **Similarity Check** on the right-handed panel

# You may run the Similarity Check a total of three (3) times per document.

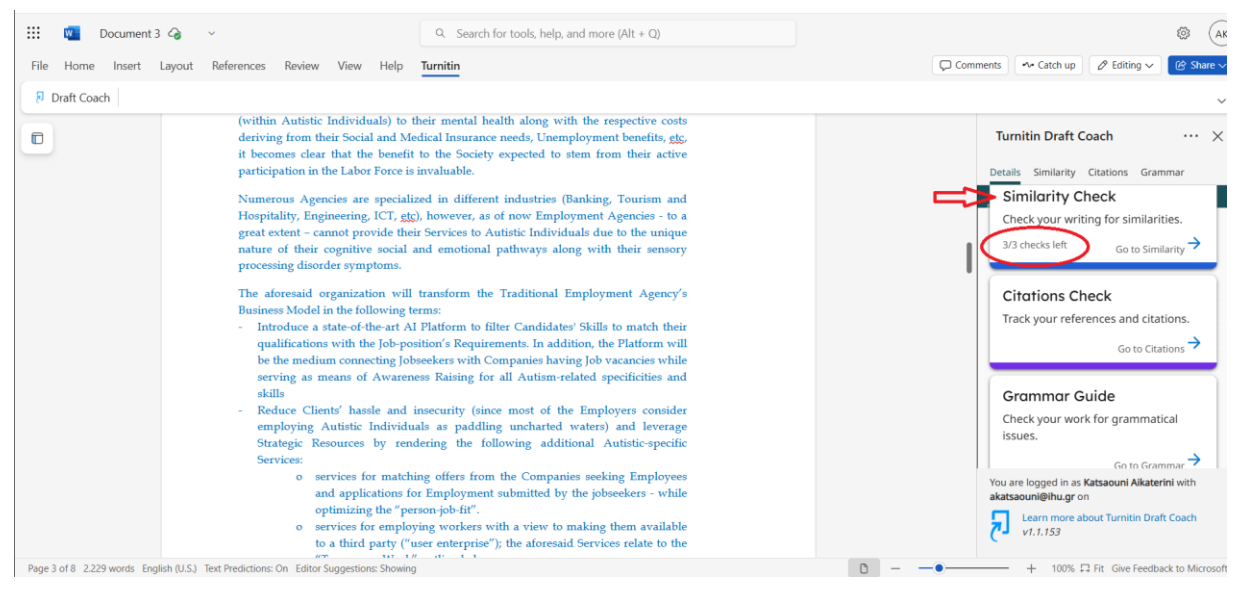

#### Then click Run Similarity Check

| File Home Insert Layo | ut References Review View Help Turnitin                                                                                                    | 💭 Comments 🛛 🗠 Catch up 🖉 Editing 🗸 🕝 Share                                                                                                    |
|-----------------------|----------------------------------------------------------------------------------------------------|----------------------------------------------------------------------------------------------------|
| 된 Draft Coach         | _                                                                                                    |                                                                                                    |
|                       | experts (i.e. Consultants, Therapists and Psychologists) that are already working together on different (Autisn) projects creating an added value by leveraging their "cultural" compatibility along with their tested synergy and aligned understanding. Their coordinated efforts will optimize the "person-job-fit" to provide the potential Client with the best candidate for the Job vacancy. Building up a strong Partners' Network is a key prerequisite for a successful operation. The final mix will incorporate Autism related Entities (i.e. Science Foundations, Education Institutions, Research Organizations, National Resource and Information Centers, Ministry of Labor, Ministry of Education, and Social Security Administration. Advances & Marketing strategy costs will be relatively high compared to the General & Administrative Expenses (Salaries, Rent, Facilities, Equipment) together with the Web Hosting (linked to the Online Platform). Charina will provide Customers with numerous aspects and features including Automated Services (via Web Hosting Platform) and Talored Assistance to Hiring Companies' HR Dept. The Agency's Specialists will dorely cooperate with the Potential Clients' HR Dept. The Agency's Specialists will dorely cooperate with the Potential Clients' HR Dept. The Agency's Specialists will dorely cooperate to be optimally match their respective Requirements. | Turnitin Draft Coach       ****         Details       Similarity         Citations       Grammar         Optimized       Grammar         Optimized       Similarity         Citations       Grammar         Optimized       Similarity         Citations       Grammar         Optimized       Similarity         Optimized       Similarity         Optimized       Similarity         Optimized       Turnitin's Database.         Image: Non-Should Lisse these backstar       Run Similarity Check         More info about Turnitin Similarity Checks       20 |

A message will notify you how many checks you have remaining.

Click **Confirm** to proceed or click **Cancel** to continue editing without checking

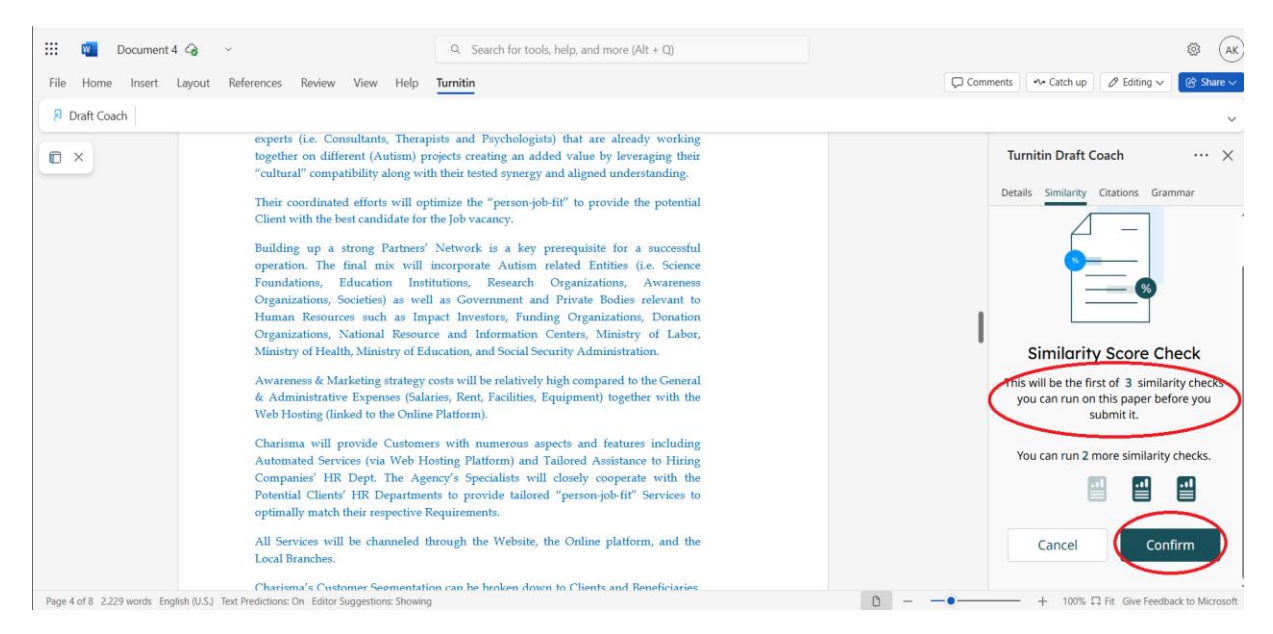

**Note:** It is **recommended** not to make changes to your document while the similarity check is running. You can edit it once the check is complete.

After running at least on check, you can view the full report by clicking **View Full Report.** 

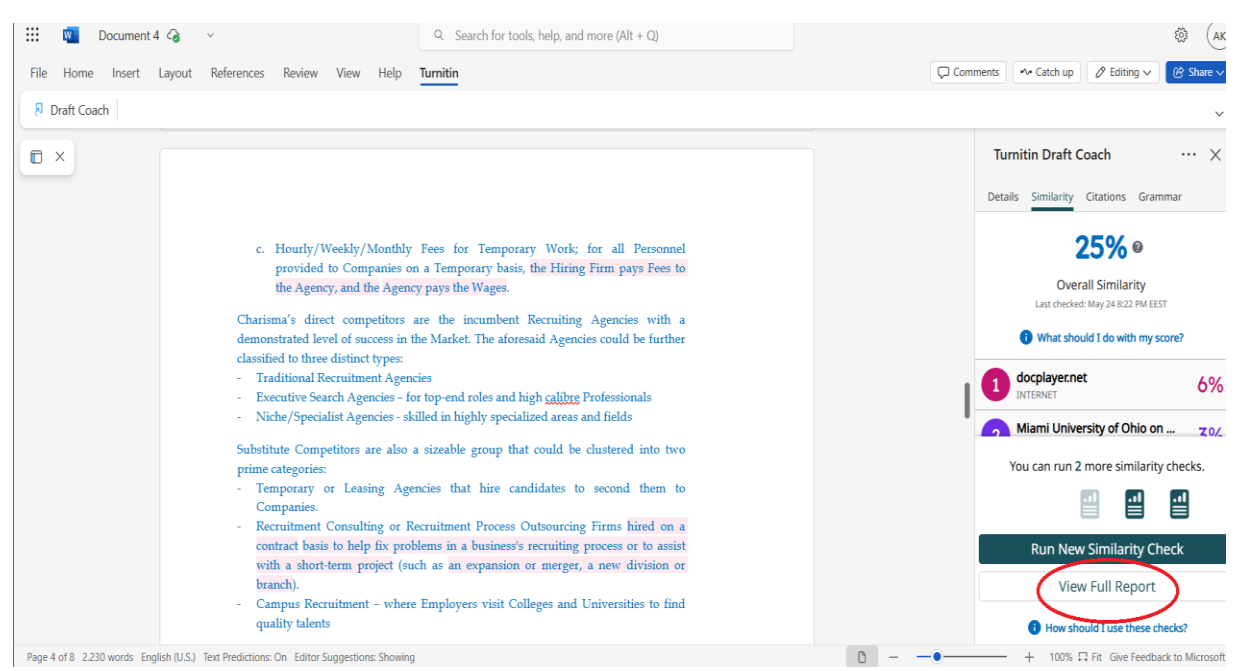

A new tab will open showing your Similarity Report, highlighting any matched texts using color codes.

This report does not alter your document. You may print or download it.

|            | Έγγραφο 3.docx                                                                                                    | Ŧ ()                                                                                                    |
|------------|----------------------------------------------------------------------------------------------------|----------------------------------------------------------------------------------------------------|
| a 2<br>a 3 | Στόχος της παρούσας έρευνας ήταν να διερευνήσει το βαθμό αποτελεσματικότητας της<br>εκπαίδευσης και ανάπτυξης των υπαλλήλων στο δημόσιο τομέα και συγκεκριμένα στον                                                                           | Image: Image: Image |
|            | Δήμο Καλύμνιων. Η έρευνα διεξήχθη με τη συμμετοχή 82 εργαζομένων του δημόσιου<br>τομέα οι οποίοι απάντησαν σε ένα ερωτηματολόγιο με ερωτήσεις κλειστού τύπου, το<br>οποίο στη συνέχεια αναλύθηκε στατιστικά. Οι συμμετέχοντες αξιολόγησαν την | Submitted works     O ~ Graduate Technological Education Institute of Pirae 4% I = 1 text block      S anatched words                                                                                                    |
|            | εκπαίδευση που τους παρέχεται ως αρκετά συνεπή με τα καθήκοντά τους, ενώ οι<br>θέσεις τους σχετικά με την καταλληλότητα των εκπαιδευτών ήταν θετικές. Οι<br>περισσότεροι εκ των εργαζομένων θεωρούσαν ότι οι μέθοδοι εκπαίδευσης που          | © 2 Internet<br>www.scribd.com 4%<br>I = 1 text block ₿ 8 matched words                                                                                                    |
|            | χρησιμοποιούνται είναι σύγχρονες και αποτελεσματικές. Ακόμη, η πρακτική άσκηση<br>αναδείχθηκε ως η πιο αποτελεσματική μορφή εκπαίδευσης, ενώ, οι μορφές εξ<br>αποστάσεως εκπαίδευσης, είτε ασύγχρονες είτε σύγχρονες, δεν ικανοποίησαν στον   | 3 Submitted works     ⊘ ~       Graduate Technological Education Institute of Pirae     3%       I = 1 text block     ∰ 6 matched words                                                                                                    |
| Pa         | ίδιο βαθμό τους συμμετέχοντες/ουσες. Όπως διαπιστώθηκε υπήρχε συσχέτιση                                                                                                    |                                                                                                    |

#### **Excluding content in the full report (View Full report)**

You can choose to **exclude certain content** from the Similarity Report, such as: **bibliography, citations, quoted text**.

In this case, when viewing the full Similarity Report (View Full report), select **Filters.** 

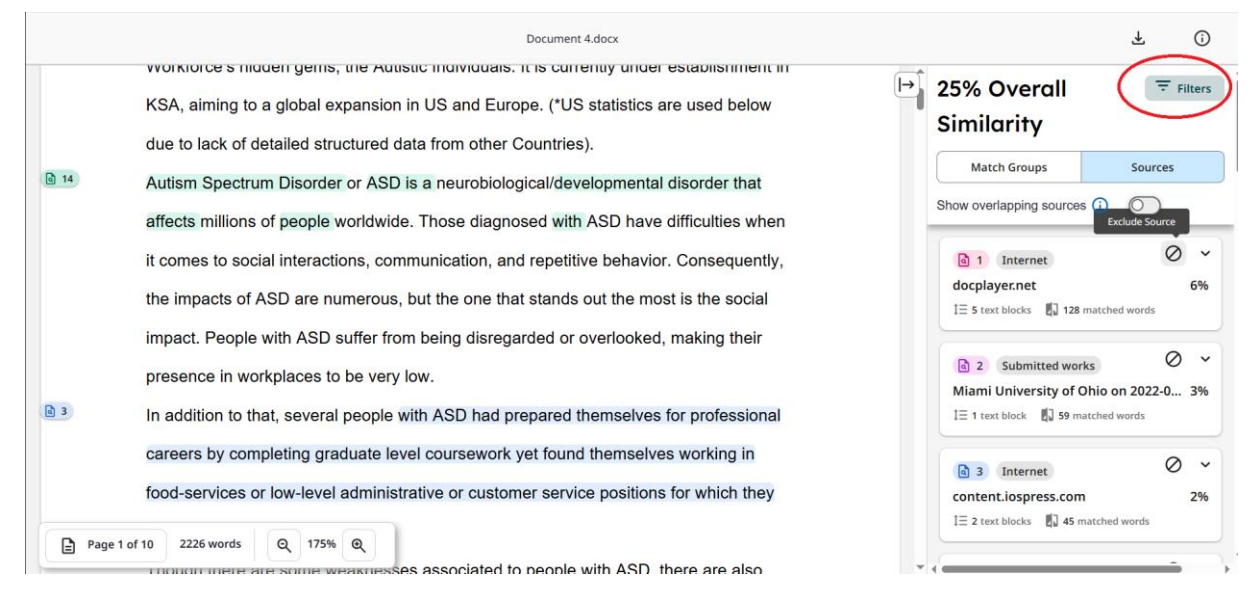

The **Exlcusion Filters** section will appear, where you can select the types of the content you wish to exclude. Changes will be applied automatically.

| _    | Document 4.docx                                                                                                    | Filters<br>← Back to Similarity Report                                                    |
|------|----------------------------------------------------------------------------------------------------|-------------------------------------------------------------------------------------------|
|      | KSA, aiming to a global expansion in US and Europe. (*US statistics are used below due to lack of detailed structured data from other Countries).                          | 25% Overall Similarity<br>30 Matching Text Blocks                                         |
| d 14 | Autism Spectrum Disorder or ASD is a neurobiological/developmental disorder that<br>affects millions of people worldwide. Those diagnosed with ASD have difficulties when  | Compare submissions against ⑦<br>Select at least one source type to check for similarity. |
|      | it comes to social interactions, communication, and repetitive behavior. Consequently, the impacts of ASD are numerous, but the one that stands out the most is the social | Submitted Works Internet content Rublications                                             |
| ھ ٤  | Impact. People with ASD suffer from being disregarded or overlooked, making their presence in workplaces to be very low.                                                   | Exclusion filters ⑦                                                                       |
|      | careers by completing graduate level coursework yet found themselves for professional                                                                                      | Exclude quoted text                                                                       |
| Page | 1 of 10     2226 words     Q     175%     Q                                                                                                    | Cancel Apply Filters                                                                      |

#### **Citations Check**

You can perform unlimited **Citations Checks** while drafting your paper. In the **Draft Coach panel** click **Citations Check** or **Citations** at the top. Then click **Run Citations Check**.

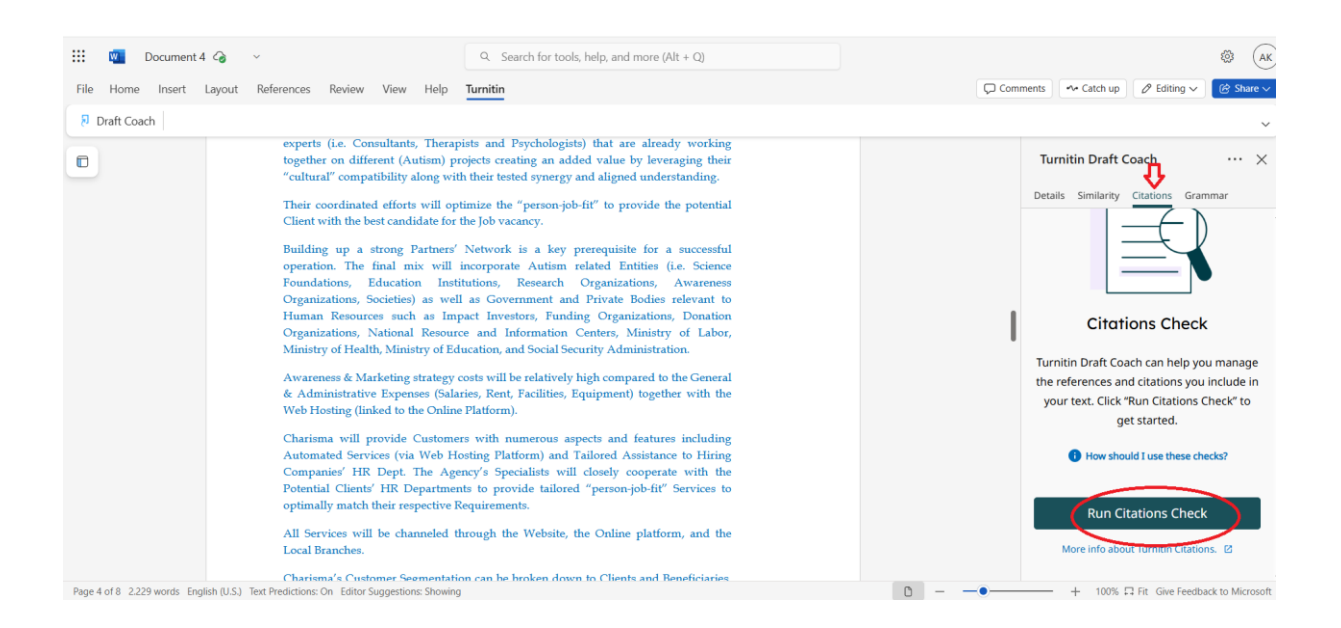

#### If you make changes and want to rerun the check, click **Run New Citations Check.**

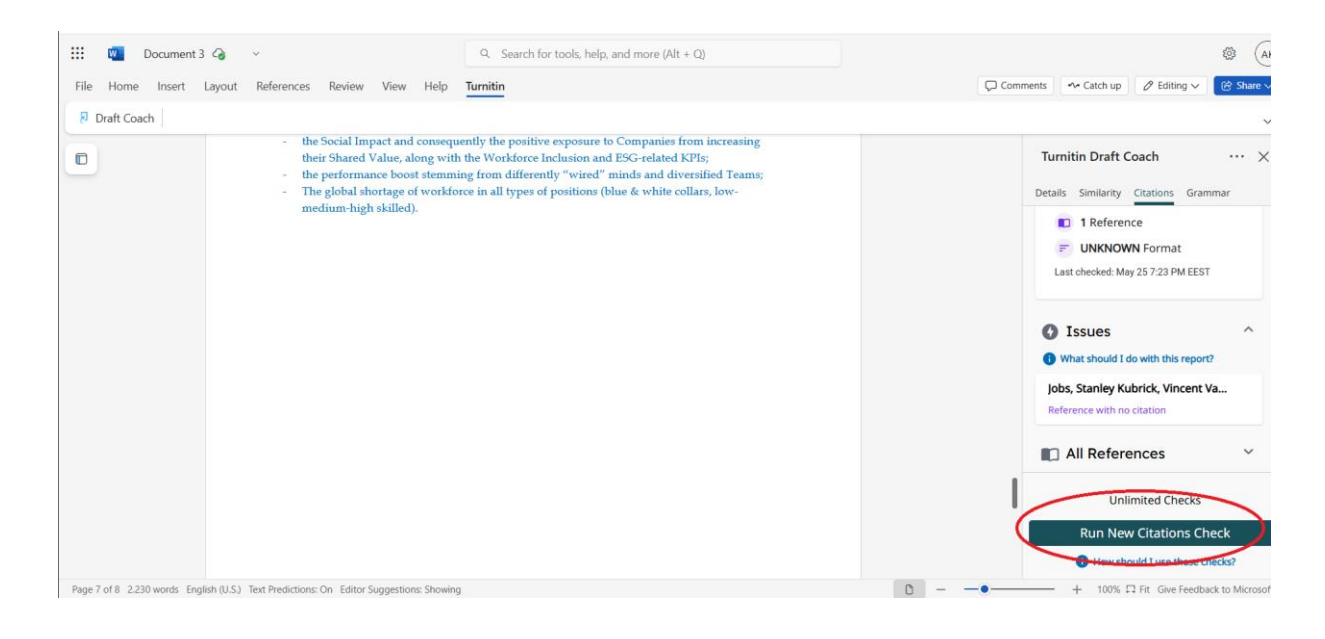

#### Grammar Guide

You can run unlimited grammar checks while drafting.

In the Draft Coach panel, click **Grammar Guide** or **Grammar** at the top. Then click **Run Grammar Check**.

**Note:** Grammar checker checks your text using US-English grammar rules.

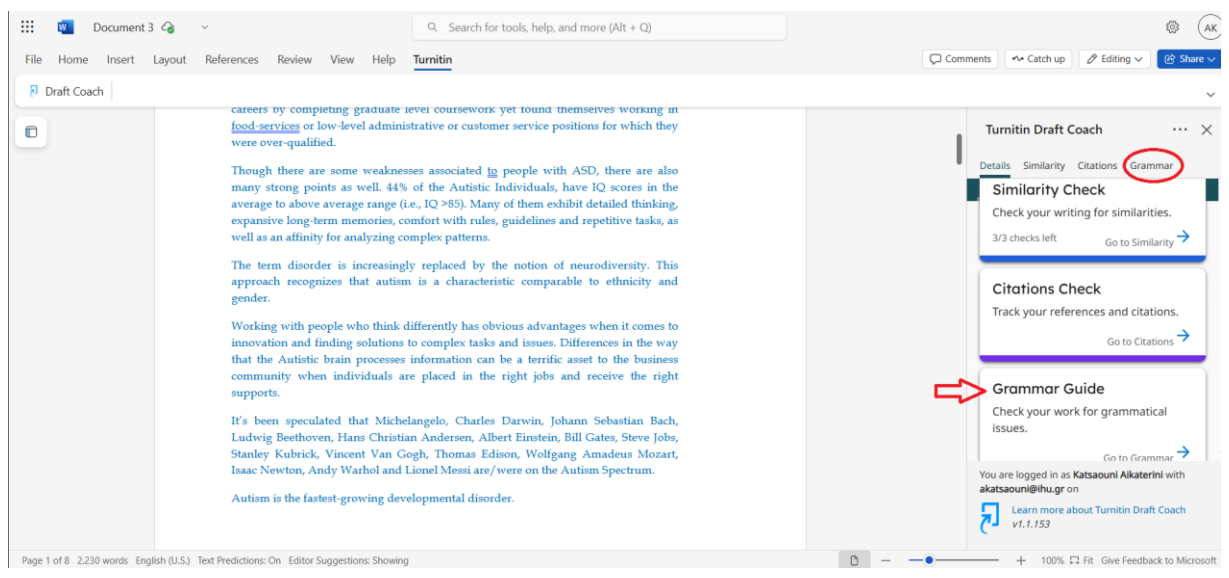

#### Then click Run Grammar Check.

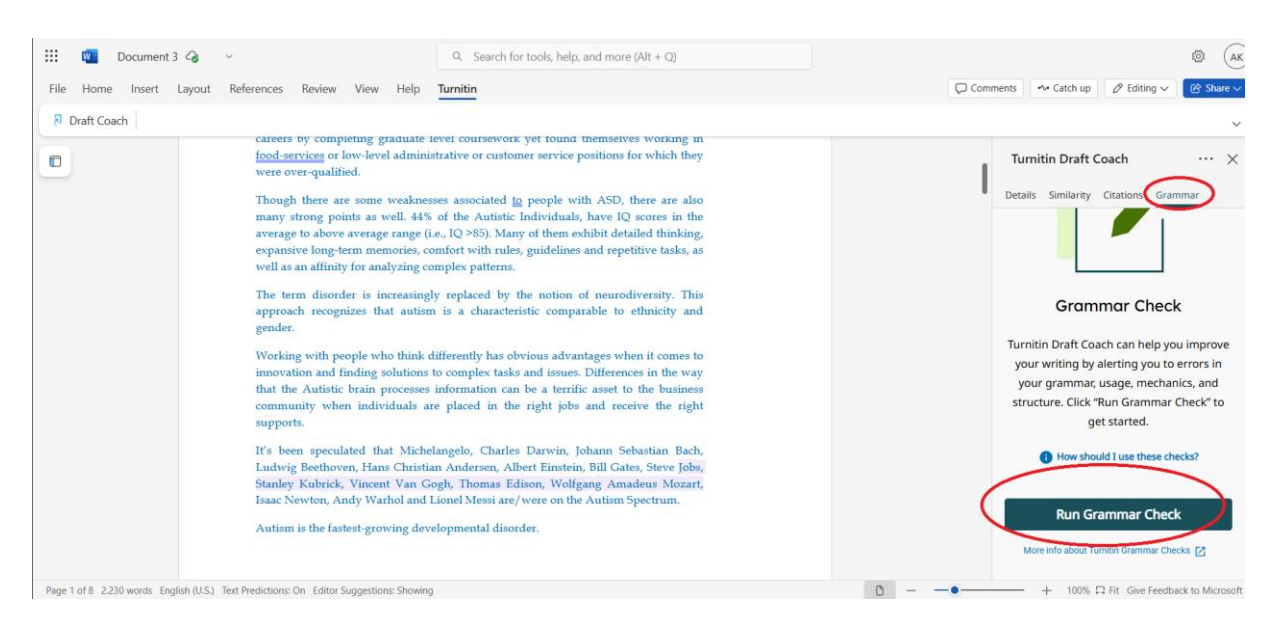

If you make changes to your work and want to run the grammar check again, select **Run New Grammar Check.** 

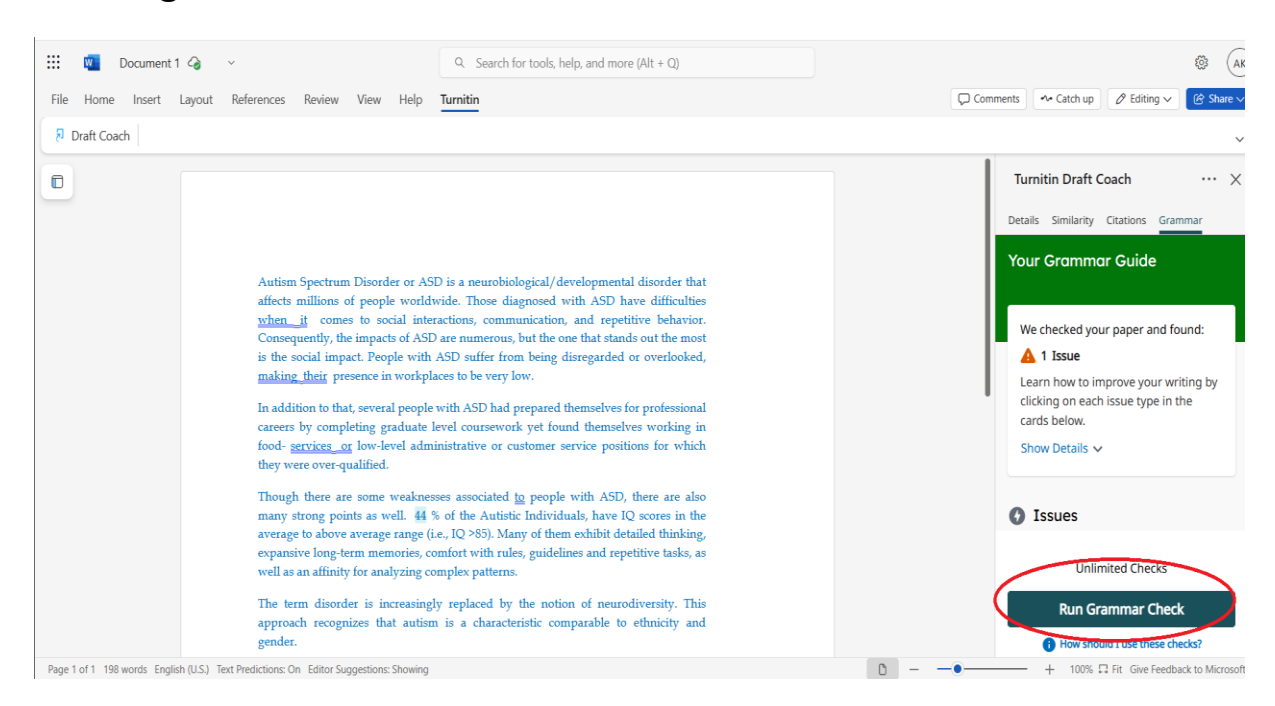

For questions or support:

a) Students at Sindos and Thermi campuses, Ms Katerina Katsaouni, Tel.: 2310 807566 -561, e-mail: akatsaouni@ihu.gr

b) Students at Serres, Kilkis and Katerini campuses Ms Sofia Grigoriadou, Tel.: 23210 49177, e-mail: sofialib@ihu.gr